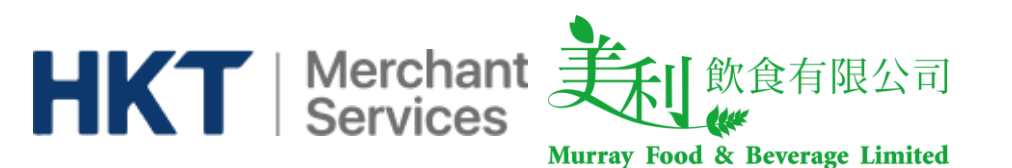

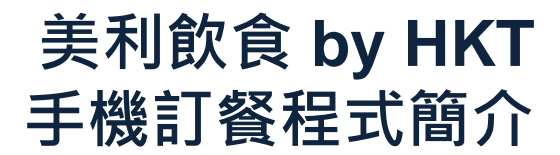

## 項目: 1. 登入與初始密碼 2. 首頁 3. 選餐 4. 付款記錄 5. 訂單記錄與積分

頁數: <u>1 - 2</u> <u>3</u> <u>4 - 5</u> <u>6</u> <u>7</u>

手機程式可於App Store 及 Play Store下載

App Store: Murray by HKT Play Store:美利飲食by HKT

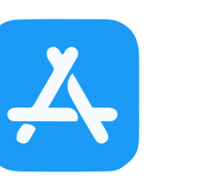

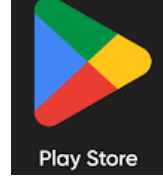

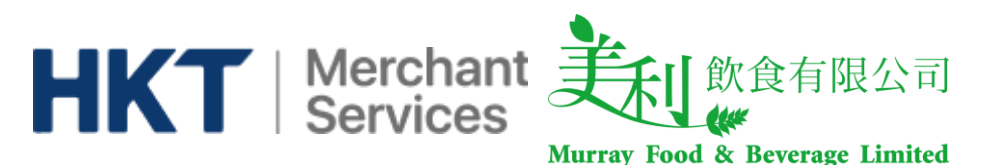

## 登入與初始密碼

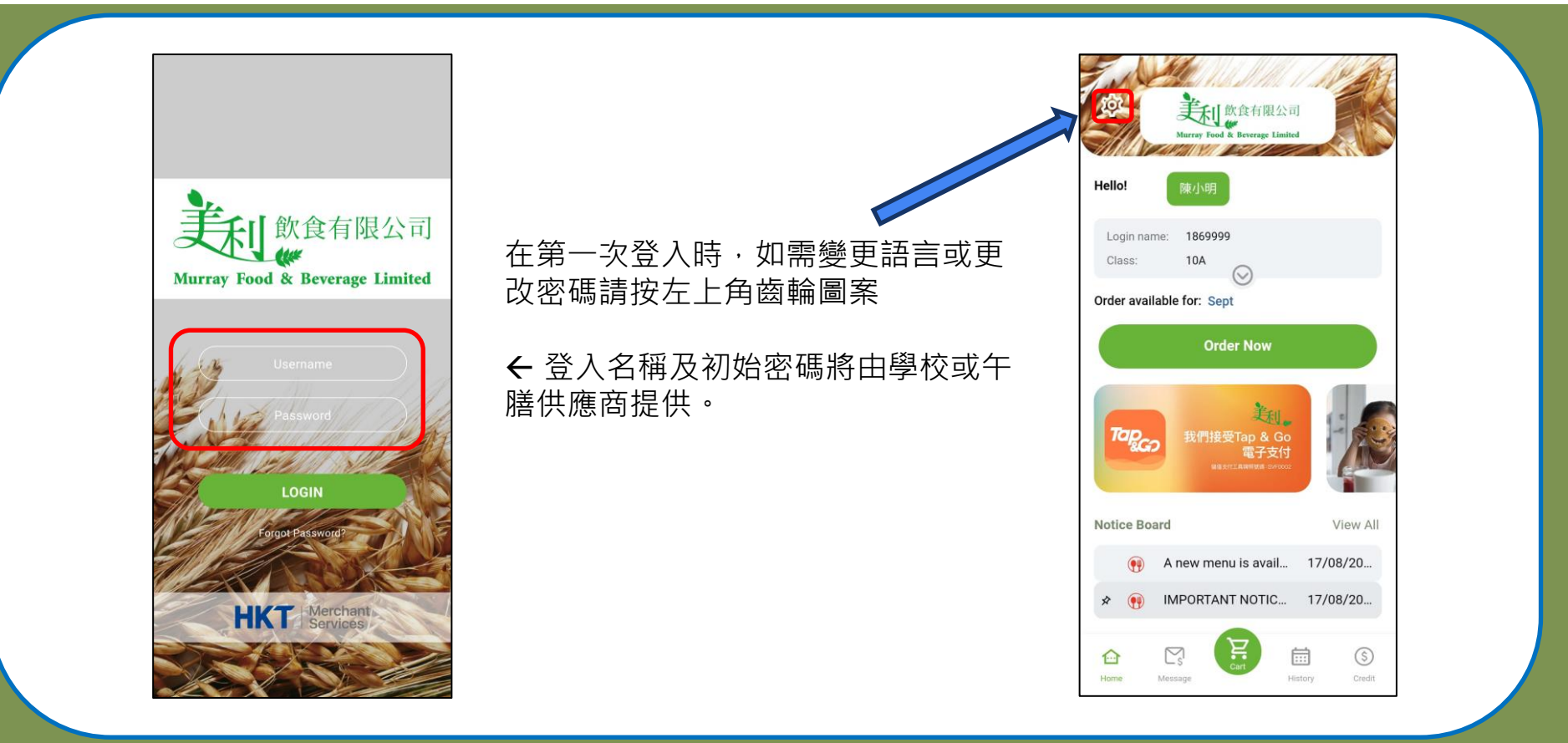

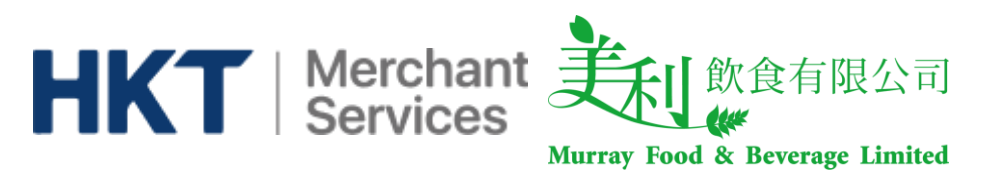

## 登入與初始密碼

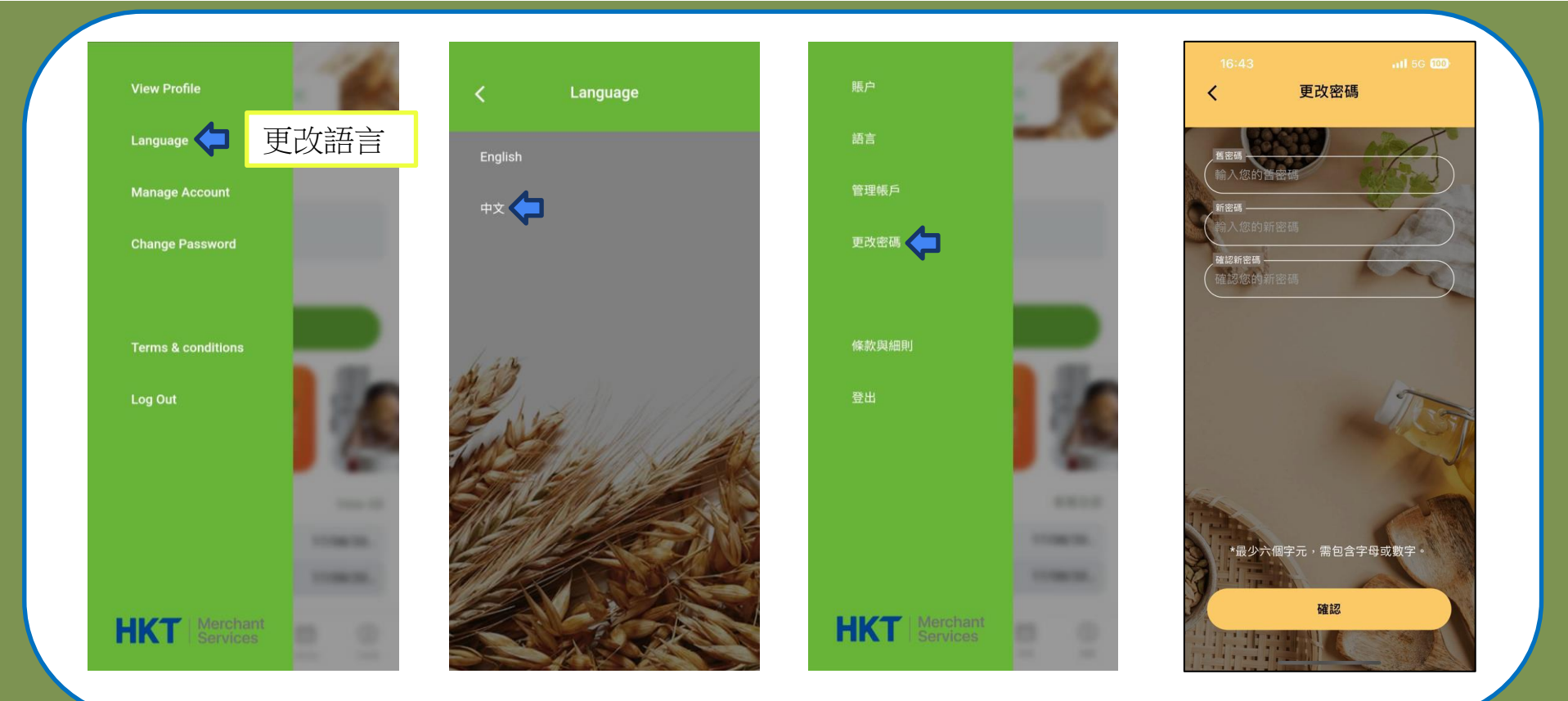

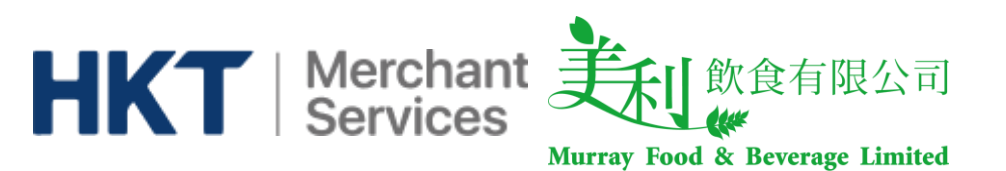

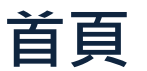

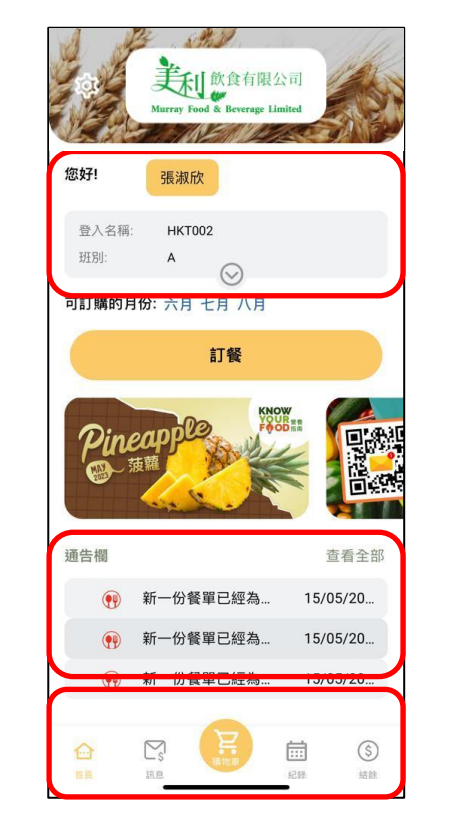

← 學生資訊包括學生名稱、登入名稱、班別及學校

← 通告欄

← 訊息及付款記錄、購物車、訂餐記錄及積分

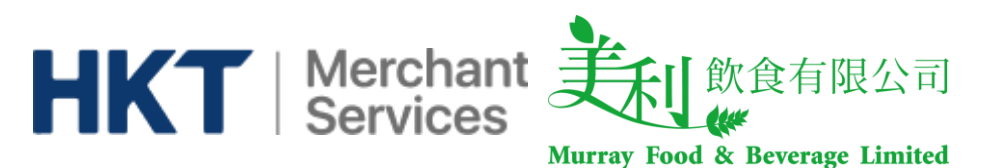

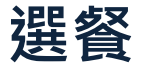

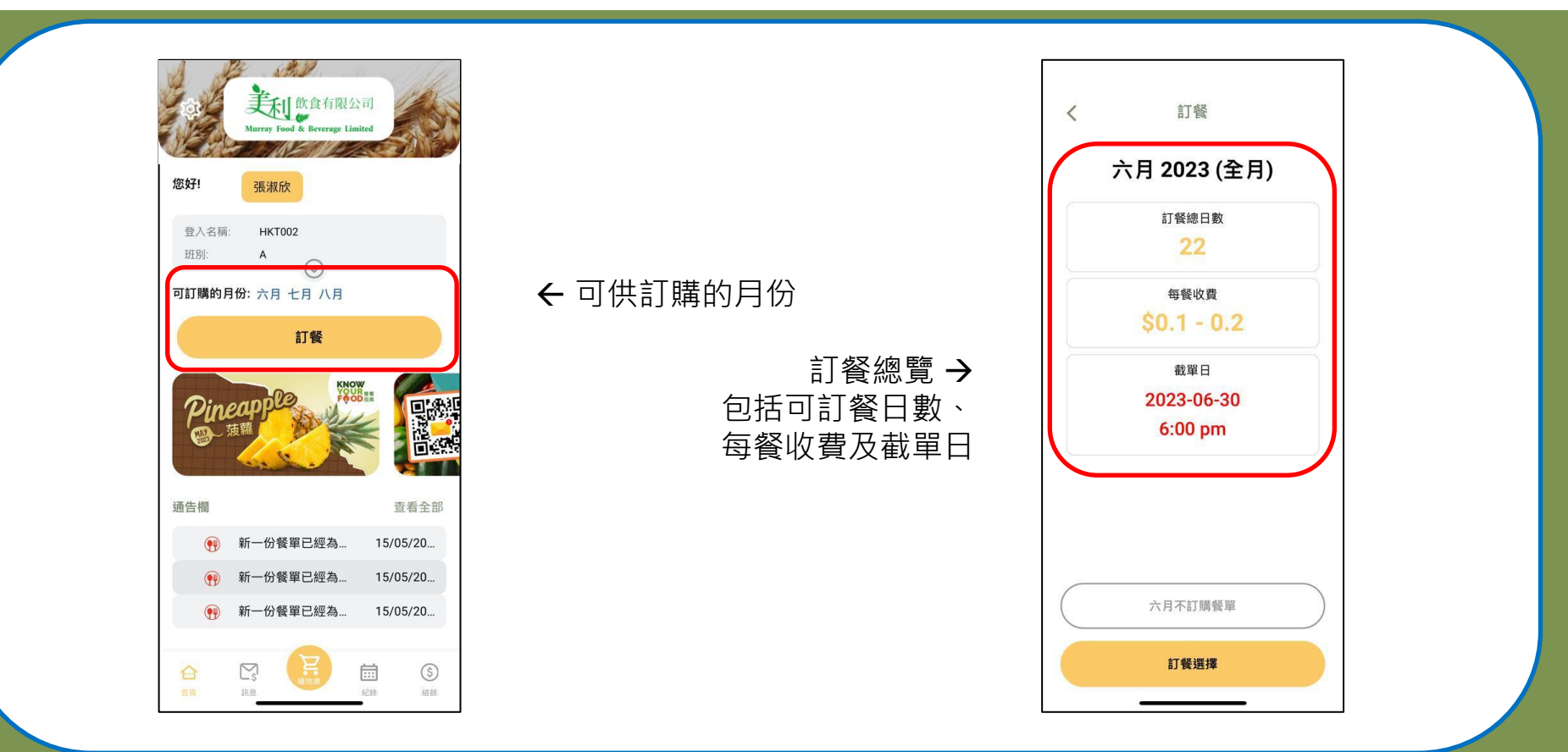

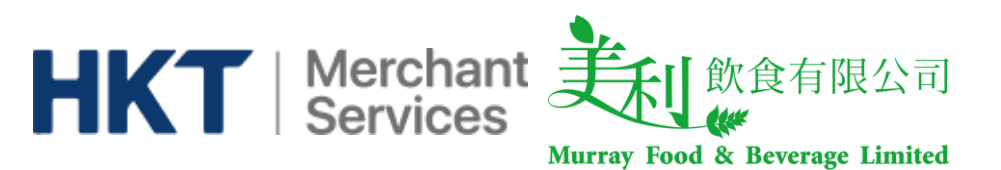

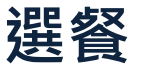

選擇午餐並在購物車內付款。

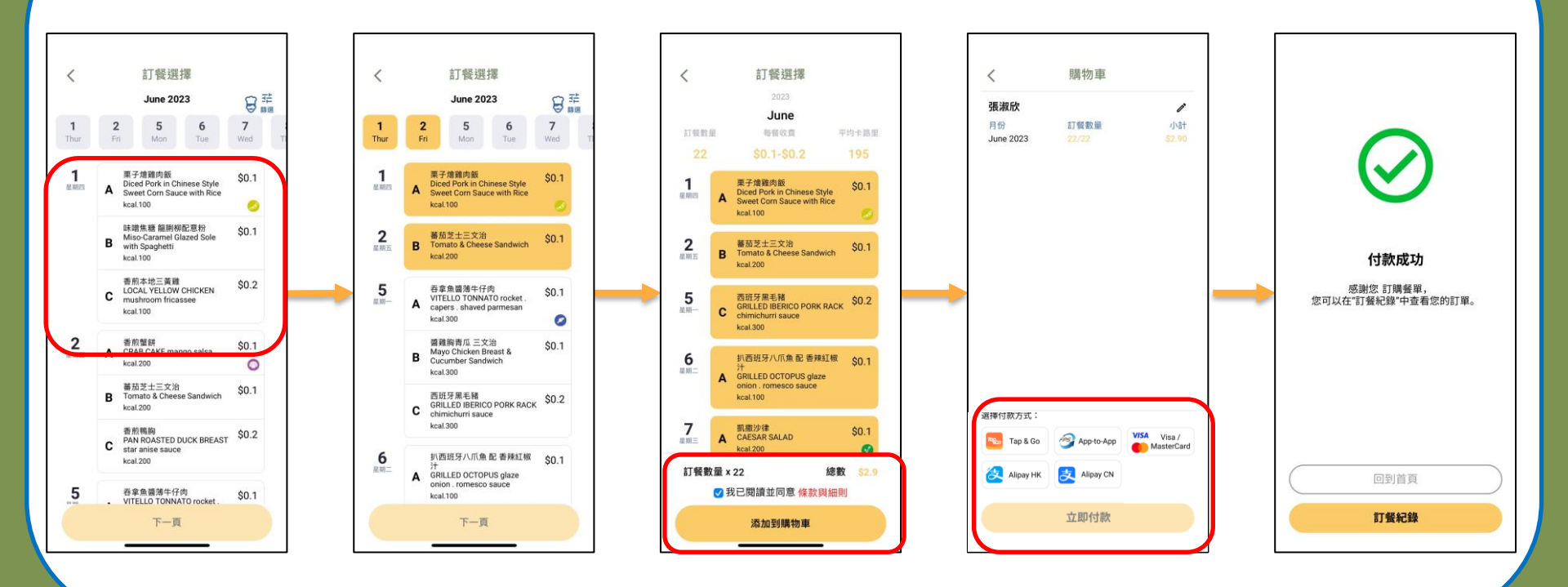

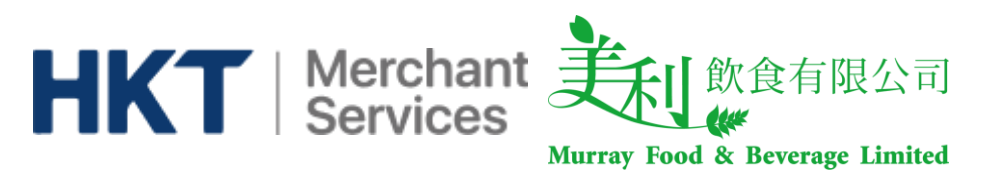

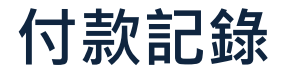

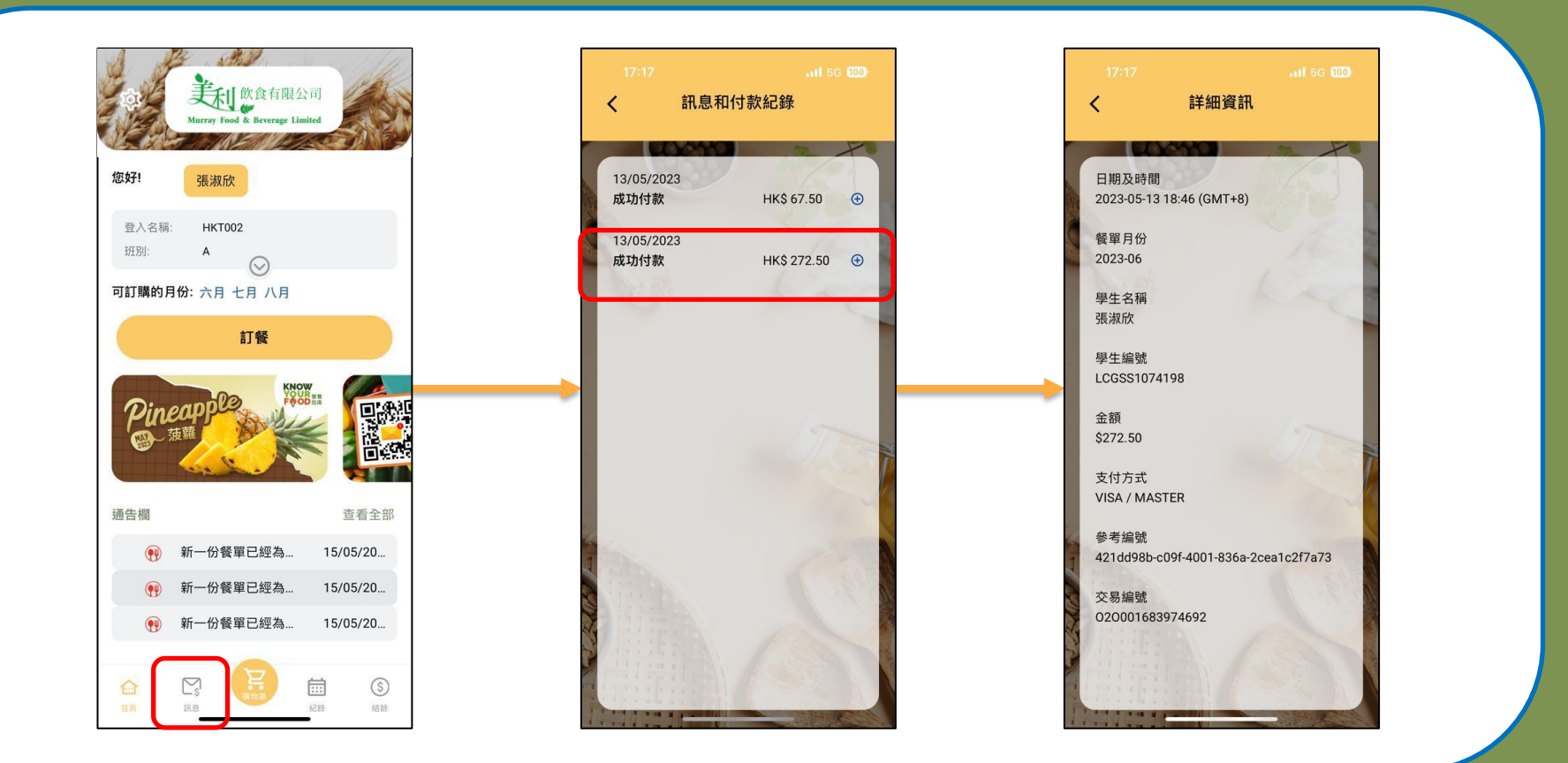

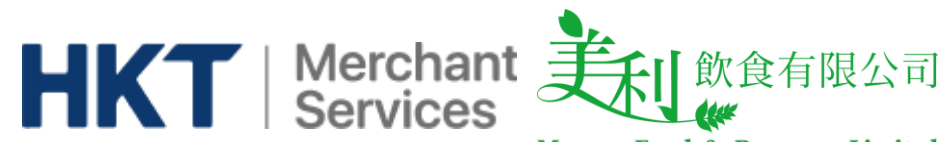

Murray Food & Beverage Limited

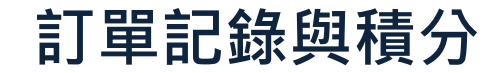

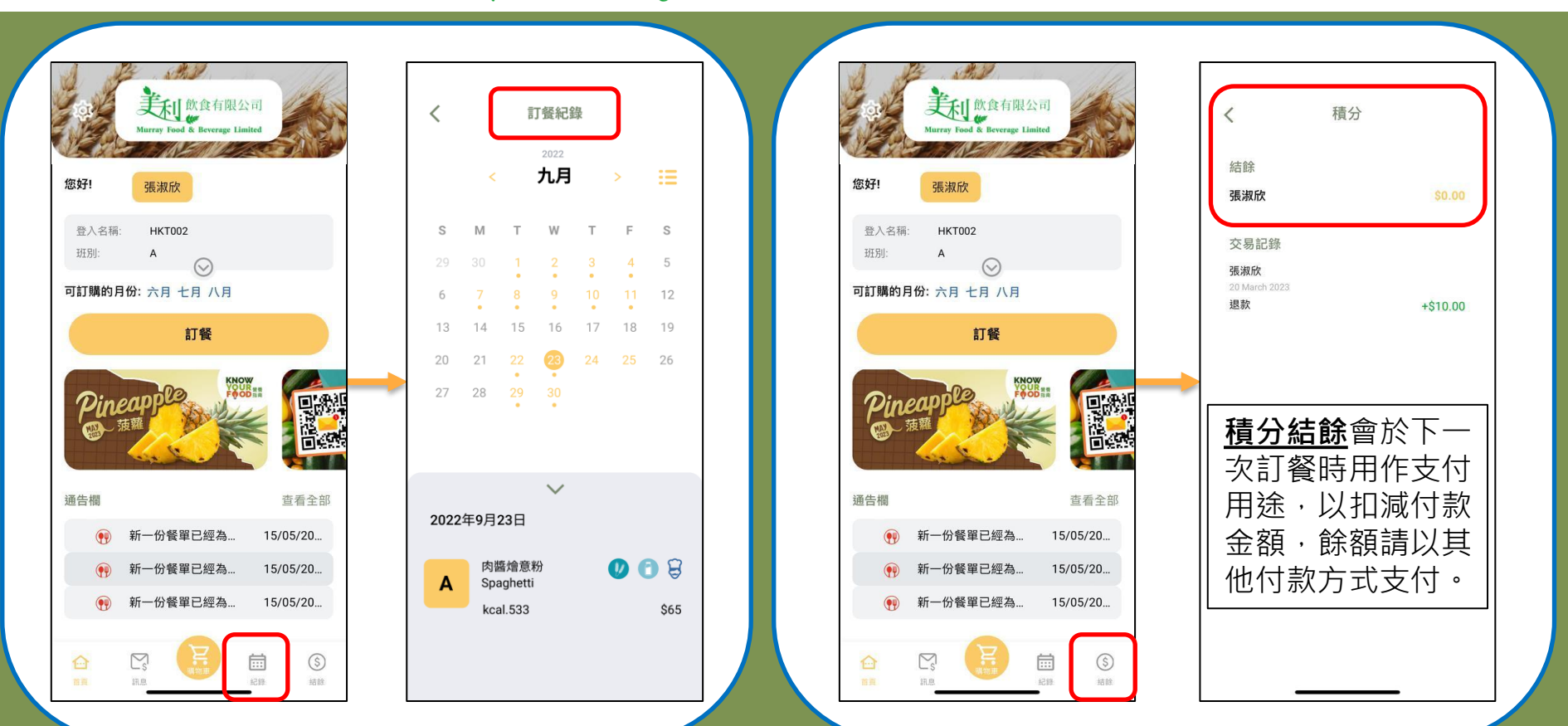